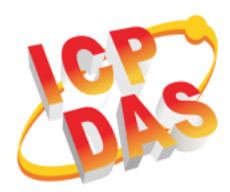

### **PMD-x201** Quick Start

v1.2, May 2018

### **Supported Models**

> PMD-2201

> PMD-4201

### **Technical Support**

- PMD-x201 User Manual and Firmware:
  - http://pmms.icpdas.com/en/download.html
  - ftp://ftp.icpdas.com/pub/cd/pmd\_cd/
- PMD-x201 Official Website:
  - PMD-2201: <u>http://pmms.icpdas.com/en/PMD\_2201.html</u>
  - PMD-4201: <u>http://pmms.icpdas.com/en/PMD\_4201.html</u>

### What's in the box?

The package includes the following items:

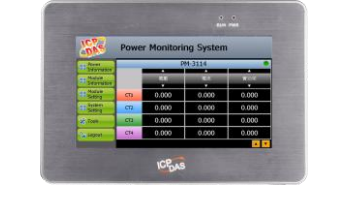

Power Meter Concentrator

(PMD-x201)

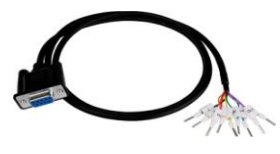

<u>Cable \* 2</u> (CA-090910-A)

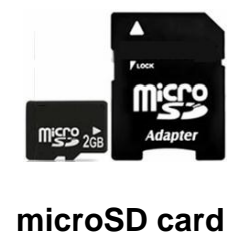

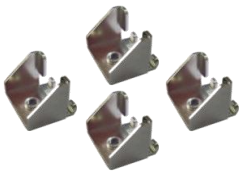

Panel Clip \* 4

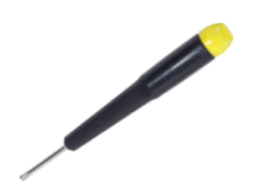

Screw Driver (1C016)

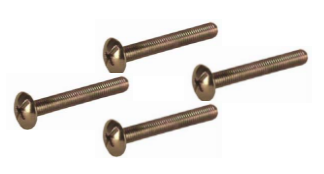

M4 x 30L Screw \* 4

## Mounting the Hardware

The PMD-x201 can be mounted on a panel of maximum thickness 5 mm. Adequate access space can be available at the rear of the instrument panel for wiring and servicing purposes.

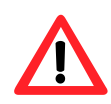

To ensure proper ventilation for your PMD-x201, leave a minimum of 50 mm space between the top and bottom edges of the PMD-x201 and the enclosure panels.

| Models   | Depth |
|----------|-------|
| PMD-2201 | 44 mm |
| PMD-4201 | 54 mm |

1) Prepare the panel and cut the hole to the specified size. The table below shows the dimension of the panel cut-out of PMD-x201.

| Models   | Panel Cut-Out (Width x Height) |
|----------|--------------------------------|
| PMD-2201 | 197 mm x 133 mm, <u>+</u> 1 mm |
| PMD-4201 | 277 mm x 215 mm, <u>+</u> 1 mm |

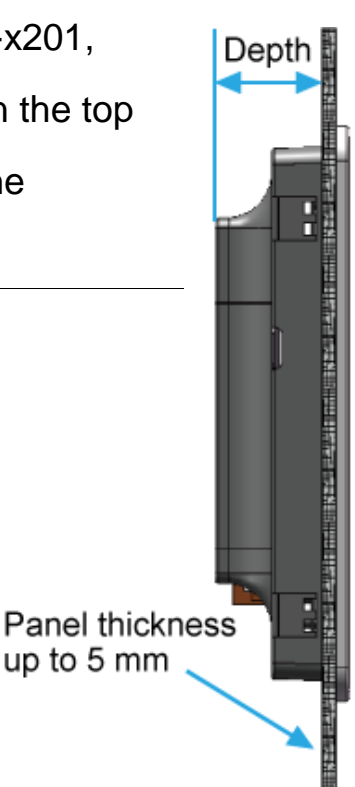

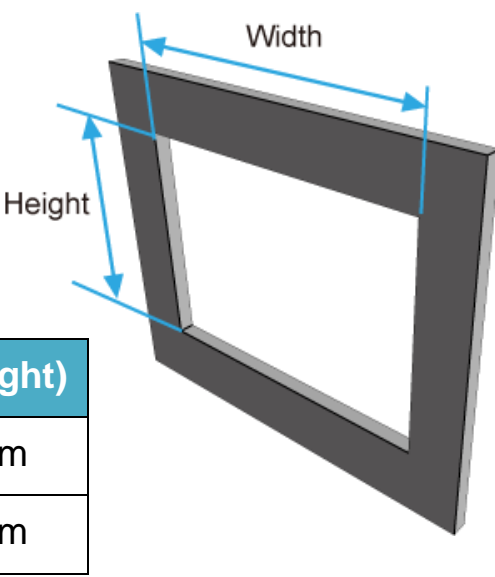

2) Attach the PMD-x201 to the cut-out hole.

 Insert the panel mounting clips into the upper and lower ventilation holes.

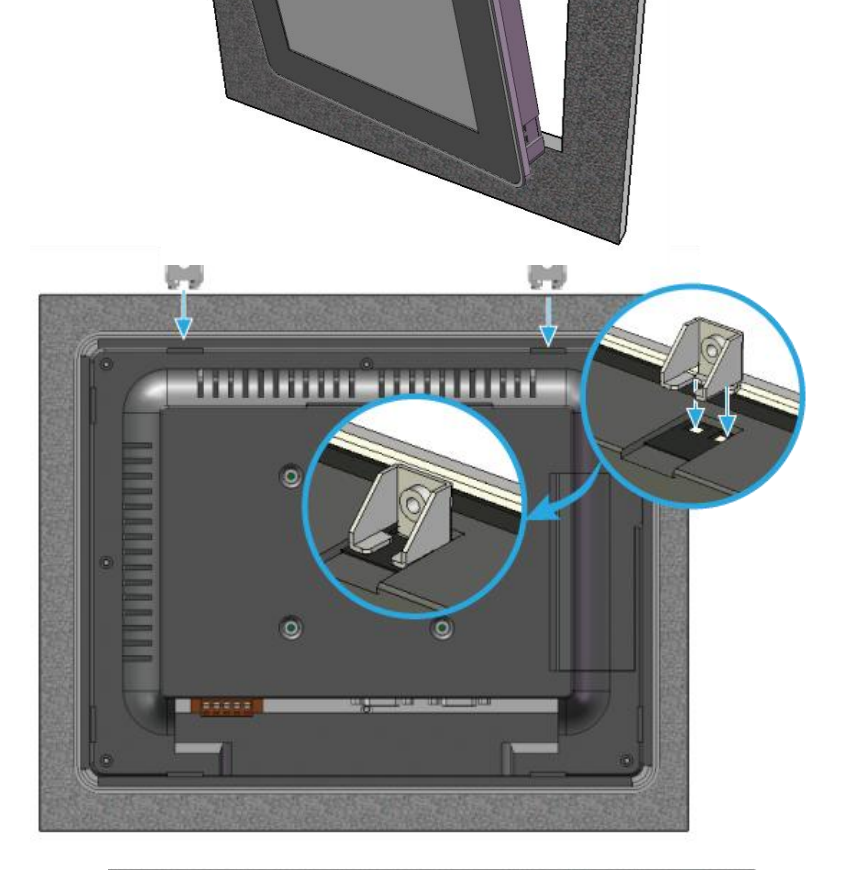

4) Screw the panel mounting clips to the panel.

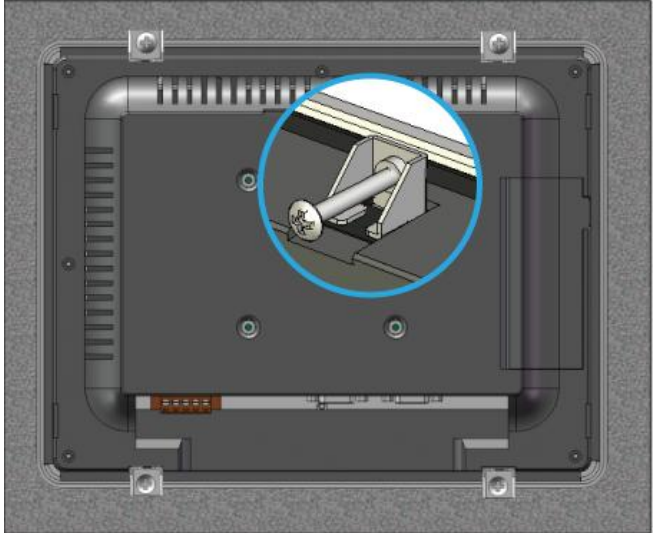

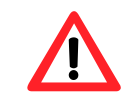

Recommended Screw Torque: 3.4 ~ 4.5 kgf-cm.

# **2** Configuring the boot mode

Before starting PMD-x201 at the first time, be sure that the rotary switch is placed in the "0" position.

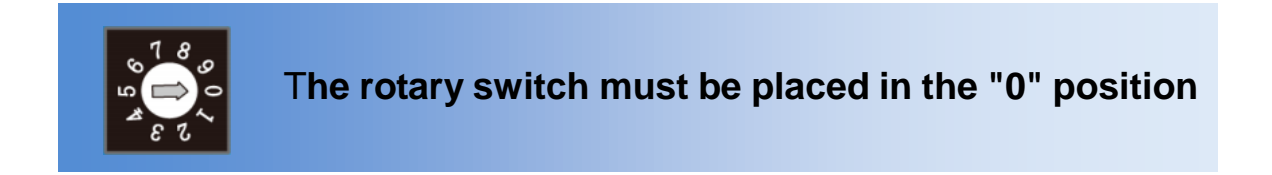

## **3** Connect to PC, Network and Power

The PMD-x201 is equipped with an RJ-45 Ethernet port for connection to an Ethernet hub/switch and PC. You can also link directly the PMD-x201 to PC with an Ethernet cable.

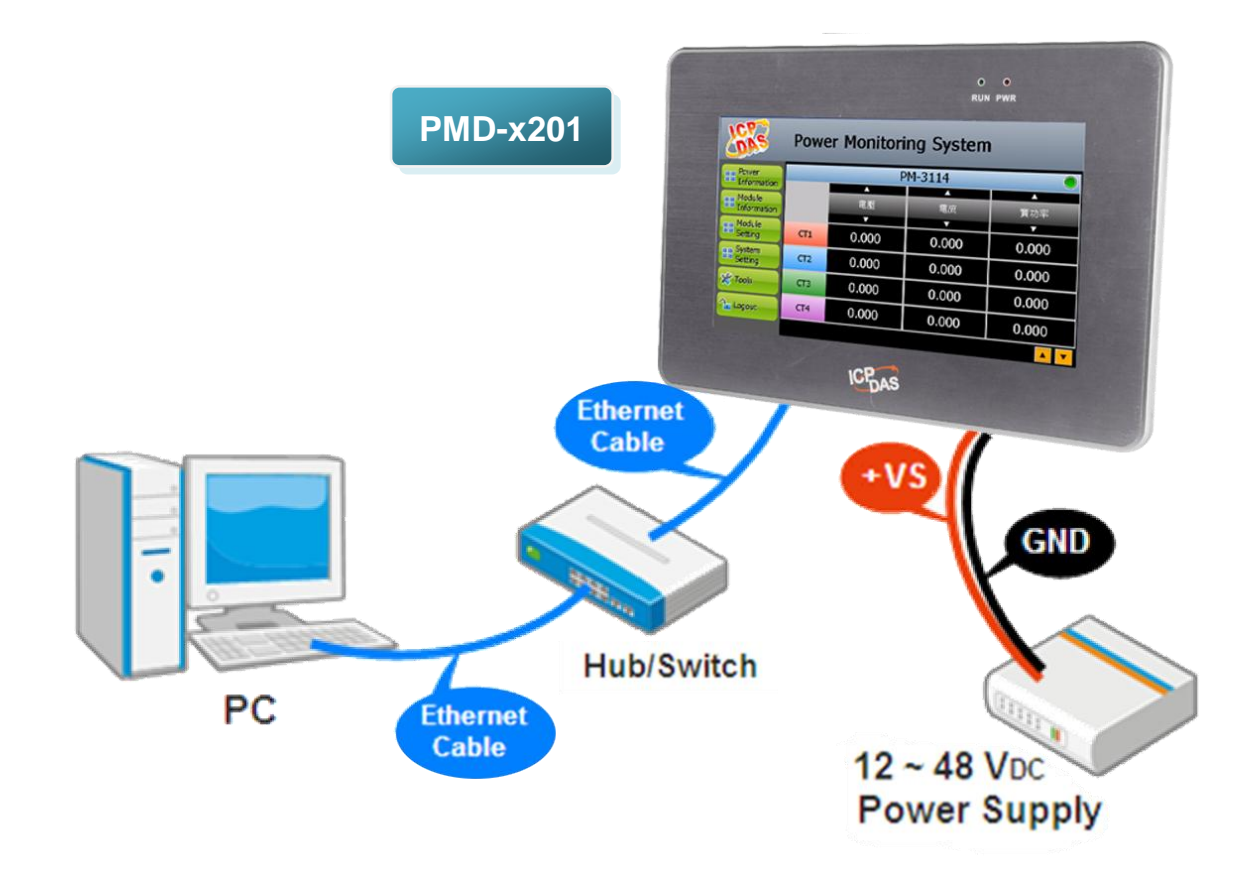

## 4 Assign a New IP to PMD-x201

The PMD-x201 is an Ethernet controller, which comes with a default IP setting. The factory default IP settings of LAN1 are as follows:

| ltem        | Default                              |
|-------------|--------------------------------------|
| IP Address  | 192.168.255.1                        |
| Subnet mask | 255.255.0.0                          |
| Gateway     | 192.168.0.1                          |
| DNS Server  | 8.8.8.8 (Default: Google DNS Server) |

The user can modify the Network setting of PMD-x201 by two interfaces **(local side display interface and remote side Web page interface)**. The Network setting steps of PMD-x201 are as below:

#### 1. Network setting by Local Side Display Interface

Step1: Login PMD-x201 as the Administrator. Click the "System Setting" button.

| LERS        |                                   | Pe                                | ov    | ve          | er I                  | Mo     | on    | ito   | ori   | ng     | <b>)</b> | 5y   | ste | en     | n     |   |         |    |   |
|-------------|-----------------------------------|-----------------------------------|-------|-------------|-----------------------|--------|-------|-------|-------|--------|----------|------|-----|--------|-------|---|---------|----|---|
| Power       |                                   | Administration Login              |       |             |                       |        |       |       |       |        |          |      |     |        |       |   |         |    |   |
| Information | Ple                               | ase                               | ente  | er the      | e adm                 | ninist | rator | pass  | swore | d to o | contir   | nue  | •   |        |       |   | <b></b> |    |   |
| Module      |                                   | Password: Login                   |       |             |                       |        |       |       |       |        | kVA      |      |     |        |       |   |         |    |   |
| Information |                                   | Cancel                            |       |             |                       |        |       |       |       |        |          |      | T   |        |       |   |         |    |   |
| 🔒 Login     | -                                 | _                                 | -     |             | _                     | _      | _     | _     | _     | _      | _        | _    | _   | _      | _     | 1 | 0.03    | 84 |   |
|             |                                   | Inpu                              | t Par | nei<br>En 1 | <b>c</b> 2   <b>c</b> |        |       | 1 = 7 |       | 50     | C10      |      | 12  |        | Duran |   |         |    |   |
|             |                                   | ESU                               | -1    | F2          |                       | 4   F. |       | F/    | F0    | -9     |          | 11 6 |     | ie chu | Prop  |   | 0.000   |    |   |
|             |                                   | Ì                                 | 1     | 2           | 3                     | 4      | 5     | 6     | 7     | 8      | 9        | 0    | -   | =      | BS    |   |         |    |   |
|             |                                   | Tab q w e r t y u i o p [ ] \     |       |             |                       |        |       |       |       | 0.000  |          |      |     |        |       |   |         |    |   |
|             |                                   | Lock a s d f 9 h Ĵ k l ż ' return |       |             |                       |        |       |       |       |        |          |      |     |        |       |   |         |    |   |
|             | shift z x c v b n m , . / up pgup |                                   |       |             |                       | 0.034  |       |       |       |        |          |      |     |        |       |   |         |    |   |
|             |                                   | Ctrl                              | win   | Alt         |                       |        |       |       |       | ins    | del      | lt   | dn  | rt     | pgdn  |   |         |    | T |

Step2: Click the "Network Setting" on the "System Setting" menu.

|   |                     | System Sett            | ing O                     | verview       |     |              |  |  |  |  |
|---|---------------------|------------------------|---------------------------|---------------|-----|--------------|--|--|--|--|
| / | Home                | etting                 | Network Information(LAN1) |               |     |              |  |  |  |  |
|   | Overview            | 16/04/20               |                           | IP<br>Mask    |     | .168.100.186 |  |  |  |  |
|   |                     | :07:13                 |                           |               |     | .255.255.0   |  |  |  |  |
|   | Time Setting        | nization               |                           | Gateway       | 192 | .168.100.254 |  |  |  |  |
|   | Notwork Sotting     | Enable                 |                           | DNS           |     | .8.8         |  |  |  |  |
| 7 | Network Setting     | 336 Hours              |                           | Port Setting  |     |              |  |  |  |  |
|   | Security Setting    | (GMT-08:00)            | V                         | Veb Server Po | ort | 80           |  |  |  |  |
|   | Other Settina       | Enable                 | M                         | lodbus TCP Pa | ort | 502          |  |  |  |  |
|   | Other               |                        | Modbus NetID 1            |               |     |              |  |  |  |  |
|   | Language Fr         | Security Setting       |                           |               |     |              |  |  |  |  |
|   | Firmware Version 3. | Idle Time 10 Minute(s) |                           |               |     |              |  |  |  |  |

Step3: Modify the PMD-x201 network setting to fit current network environment.

| Ę | Network Setting       |                 |      |  |  |  |  |  |  |  |  |
|---|-----------------------|-----------------|------|--|--|--|--|--|--|--|--|
|   | Network Setting(LAN1) |                 |      |  |  |  |  |  |  |  |  |
|   | IP                    | 192.168.100.186 |      |  |  |  |  |  |  |  |  |
|   | Mask                  | 255.255.255.0   |      |  |  |  |  |  |  |  |  |
|   | Gateway               | 192.168.100.254 |      |  |  |  |  |  |  |  |  |
|   | DNS                   | 8.8.8.8         |      |  |  |  |  |  |  |  |  |
|   | Port Setting          |                 |      |  |  |  |  |  |  |  |  |
|   | Web Server Port       | 80              |      |  |  |  |  |  |  |  |  |
|   | Modbus TCP Port       | 502             |      |  |  |  |  |  |  |  |  |
|   | Modbus NetID 1        |                 |      |  |  |  |  |  |  |  |  |
|   |                       |                 | Save |  |  |  |  |  |  |  |  |

Step4: Clicking on the "Save" button to save the setting.

Now you can use the Browser to connect to the PMD-x201's IP address to open the Web page of PMD-x201.

#### 2. Network setting by Remote Side Web Page Interface

- Step1: Change the PC's IP setting as following.
  - IP: 192.168.255.10
  - Subnet mask: 255.255.0.0
  - Gateway address: 192.168.0.1
- Step2: Make sure the PC and PMD-x201(LAN1) is connecting through Ethernet.
- Step3: Open a PC side browser, and type in the URL address (<u>http://192.168.255.1</u>) of the PMD-x201 to connect the Web Server in PMD-x201.
- Step4: Use default Administrator password "Admin" to login the system.

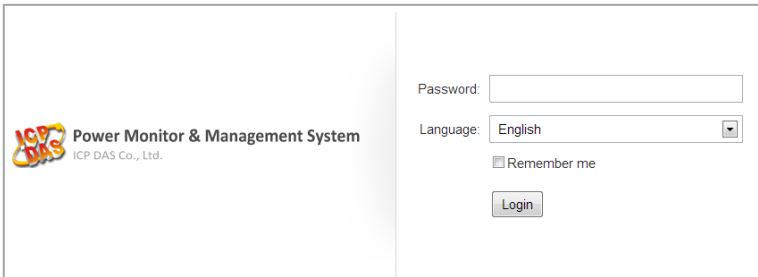

Step5: Please follow the sequence [System Setting]  $\rightarrow$  [Network Setting]  $\rightarrow$  [Network Setting(LAN1)] to change the IP setting of PMD-x201.

| ICP DAS Co., Ltd.                  | nanagement Syster     | n                                                |           |                  |
|------------------------------------|-----------------------|--------------------------------------------------|-----------|------------------|
| Main Page System Setting M         | eter / Module Setting | noner Setting Advanced Setting Rules Settin      | @108.8 MB | i Instant Messag |
| Nature Soliton Nature Soliton      | ter r moure octung i  | ogger octaing i haroneed octaing i raites octain | a         |                  |
| Time String                        | Network Setting(L     | AN1)                                             |           |                  |
| Network Setting                    |                       | 192 . 168 . 100 . 31                             |           |                  |
| Security Setting                   | *Mask                 | 255 . 255 . 255 . 0                              |           |                  |
| VO Interface Setting Other Setting | *Gateway              | 192 . 168 . 100 . 254                            |           |                  |
|                                    | *DNS                  | 168 . 95 . 1 . 1                                 |           |                  |
|                                    |                       |                                                  |           |                  |

Step6: After complete the IP setting, please save it, and then the new IP setting will take effect.

### **5** Go to PMD-x201 Web Site for Power Management

Please follow the steps below to build a power monitoring and management applications with ICP DAS PMD-x201 & Power Meter.

#### Step 1: Open a browser, and type in the URL address of the PMD

Open a browser and type in the URL address(The new IP setting) of the PMD-x201 in the address bar. Make sure the IP address is accurate.

#### Step 2: Get on the PMD web site

Get on the PMD web site. Complete the PMD-x201 setting in the order:  $[Login] \rightarrow [System Setting] \rightarrow [Meter / Module Setting] \rightarrow [Rule Setting] \rightarrow [Save] for a power monitoring and management application.$ 

| Power Monitor 8          | Manageme       | ent System     |              |                  |           | PMC-515       |               | l 👌 🐔         |
|--------------------------|----------------|----------------|--------------|------------------|-----------|---------------|---------------|---------------|
|                          |                |                |              |                  |           | <b>6</b> 3732 | .4 MB 🚺 In    | stant Message |
| Main Page System Setting | Meter / Module | Setting Lo     | gger Setting | Advanced Setting | Rules Set | ting          |               |               |
| Main Page                |                |                |              |                  |           |               |               |               |
| Power Meter Information  | Power Da       | ata Overv      | view         |                  |           |               |               |               |
| Power Data Information   | Power Data     | a Classificat  | ion          |                  |           |               |               |               |
| Realtime Chart           | Dat            | a Classificati | on1          | Data Classific   | ration2   | Dat           | a Classificat | tion3         |
| Historical Chart         |                |                |              | Duit Chacome     |           |               |               |               |
| Historical Data Report   | V              |                | -            | 1                | •         | kW            |               | -             |
| I/O Information          |                |                |              |                  |           |               |               |               |
| Event Log                | Power Me       | ters           |              |                  |           |               |               |               |
|                          | J PM-31        | 12             | Connection   | status 🔵         | 📕 PM-31   | 14            | Connection    | status 🔵      |
|                          | Loop           | v              | 1            | kW               | Loop      | v             | 1             | kW            |
|                          | Loop 1         | 105.411        | 0.000        | 0.000            | Loop 1    | 105.412       | 20.895        | 1.459         |
|                          | Loop 2         | 105.399        | 13.835       | 0.960            | Loop 2    | 105.412       | 13.892        | 0.975         |
|                          |                | Detailed info  | rmation 🔍    |                  | Loop 3    | 105.416       | 20.612        | 1.444         |
|                          |                |                |              |                  | Loop 4    | 105.416       | 13.793        | 0.967         |
|                          |                |                |              |                  |           | Detailed info | rmation Q     |               |
|                          |                |                |              |                  |           |               |               |               |
|                          |                |                |              |                  |           |               |               | Refresh       |
|                          |                |                |              |                  |           |               |               |               |

#### Step 3: For more detail information, please refer to PMD-x201 User Manual